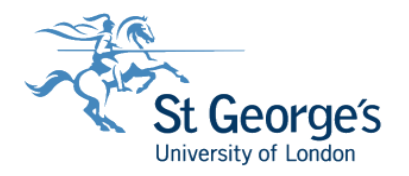

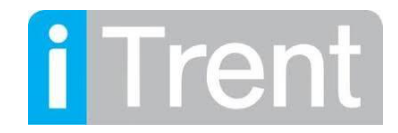

## Learning Events – How to book onto Training Courses

- 1. Log into MyWorkplace
- 2. Once logged in you will be able to select 'Career & Development' at the top of home screen

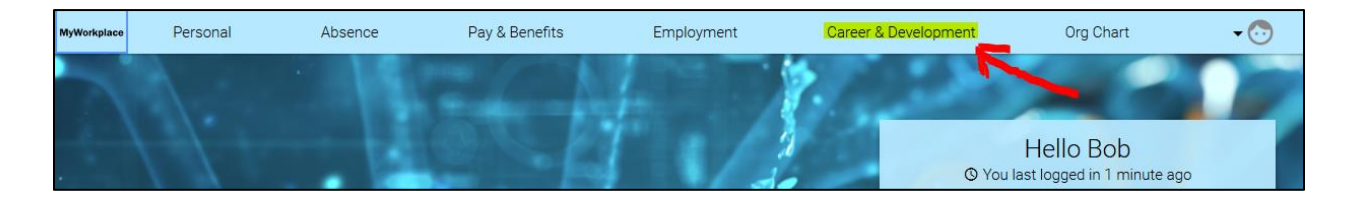

3. To book onto a course select 'Search Courses'

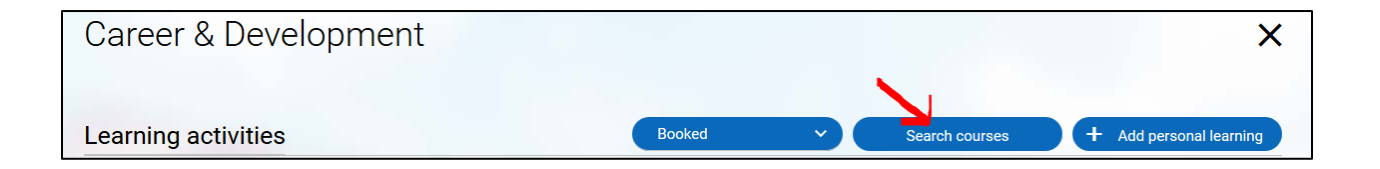

4. You can do a blank search and this will return all courses where there is availability or you can search for a specific course name (course names must be entered just as their titles otherwise they will not come up in the search. The course names will be available on the Portal)

| Search courses                        | × |
|---------------------------------------|---|
| Search for                            |   |
| Start date (dd/mm/yyyy)               |   |
| End date (dd/mm/yyyy)                 |   |
|                                       |   |
| Filter results:                       |   |
| ✓ Only show courses with availability |   |

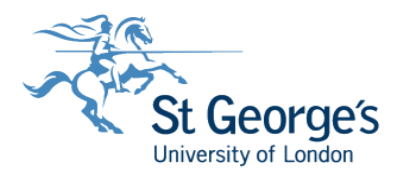

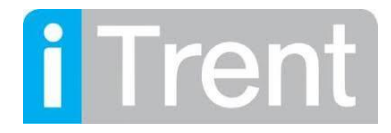

6. Once you have completed the search click the course you want to book onto

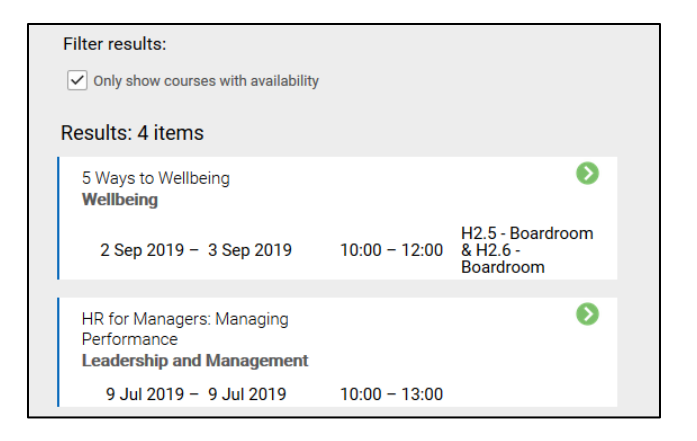

7. Once you have selected the course the 'Course details' screen will appear, this will display the course overview. You can book onto the course by clicking on the number of spaces available. If you want to book onto the waiting list please contact <a href="mailto:staffdev@sgul.ac.uk">staffdev@sgul.ac.uk</a> who will do this for you.

| 5 Ways of Wellbeing<br>By making small changes in the areas of your working life, you can<br>gradually experience increased well-being at work. S ways to wellbeing<br>sophores key evidence-based international ideas of wellbeing in life and<br>work. On this brief introduction to the 5 ways, Andry Anastaalou will<br>present a personal journey with examples of each key ideas, ghing you<br>time to reflect with colleagues on what most resonates with you about<br>enhancing wellbeing at work.<br>4 Mar 2020 – 4 Mar 2020<br>J300 – 1 400<br>J0.5 12 spaces available |                                                                                                    |                                                 |
|----------------------------------------------------------------------------------------------------|----------------------------------------------------------------------------------------------------|-------------------------------------------------|
| 4 Mar 2020 - 4 Mar 2020<br>1300 - 14.00<br>10.5 12 spaces available                                                                                                    | Ways of Wellbeing<br>by making small hanges in five areas of your working life, you co<br>gradually experience increased well-being at work. 5 ways to well<br>suprises key evidence-based international ideas of wellbeing in II<br>work. On this brief introduction to the 5 ways, Andry Anastasiou v<br>present a personal journey with examples of each key ideas, givin<br>time to reflect with colleagues on what most resonates with you i<br>enhancing wellbeing at work. | in<br>being<br>'e and<br>/ill<br>g you<br>about |
| 4 Mar 2020 – 4 Mar 2020<br>1300 – 1400<br>125 spaces available                                                                                                    |                                                                                                    |                                                 |
| 30.5 12 spaces available                                                                                                    | 4 Mar 2020 – 4 Mar 2020                                                                                                    | B                                               |
|                                                                                                    | 13:00 - 14:00                                                                                                    |                                                 |
|                                                                                                    | 1300 – 1400<br>J0.5 12 spaces available                                                                                                    |                                                 |

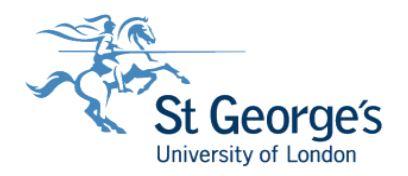

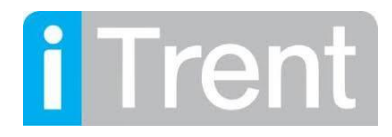

- 8. If you have selected to book onto the course you will be taken to the 'Course booking details' screen. This will display more information on the course, such as venue details.
- 9. You will be able to select an 'Origin of request' and 'Reason' under 'Event booking details' this is not a mandatory field. You can also add any 'Learning objectives' you have. Once you are ready to progress click the save button. This will book you onto the course and the system will email you a calendar diary invite. Please note if you decided not to attend and cancel the course you will need to remove the diary event from your calendar manually.

| Course boo                                                                  | king details                                               |              |                                     | ×      |
|-----------------------------------------------------------------------------|------------------------------------------------------------|--------------|-------------------------------------|--------|
| 0                                                                           | You have previously att<br>to Wellbeing 01/08/207          | tend<br>19). | led this learning activity. (5 Ways | ^      |
| 5 Ways to W                                                                 | /ellbeing ( LD5WAYS )                                      |              |                                     |        |
| Course inform<br>Date: 2 Sep 2019<br>Venue: H2.5 - Boa<br>Time: 10:00 – 12: | nation<br>– 3 Sep 2019<br>ardroom, H2.6 - Boardroom<br>:00 |              |                                     |        |
| Event booking                                                               | ı details                                                  |              |                                     |        |
| Origin of reques                                                            | <sup>st</sup><br>quest                                     | ~            | Reason<br>Career Development ~      |        |
| Learning object                                                             | ives                                                       |              | -                                   | E      |
| On this course yo                                                           | u will learn how to:                                       |              |                                     |        |
| . Learn how to loc                                                          | ok after yourself                                          |              |                                     |        |
| . Learn how to loo<br>. Learn how to wa                                     | ok after others<br>alk a dog                               |              |                                     |        |
| Other informa<br>Origin of request:<br>Reason: Career D                     | tion<br>Employee request<br>evelopment<br>ter bro          |              |                                     |        |
| Mobility constrain                                                          | 1.5. 110                                                   |              | Save                                | Cancel |